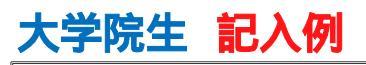

下書き用紙に示している進学届の内容は2024年12月現在のものであり、実際の入力画面とは異なる場合があります

## 2025年度入学者用進学届入力下書き用紙(大学院用)

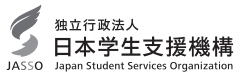

| 氏名            |                             |                          |                | 学籍       | 昏号  |      |             |                     |               |     |
|---------------|-----------------------------|--------------------------|----------------|----------|-----|------|-------------|---------------------|---------------|-----|
|               | 進学先の大学院(                    | こ確認してください                |                |          | 進学届 | 提出月  | <b>乳パスワ</b> | ード ( <mark>採</mark> | 用候補者          | 計定通 |
|               | ユーザID                       | パスワ                      | ード             |          |     | 知【本人 | 保管用】に       | 叩字されてい              | <u>,\ます</u> ) |     |
| ユーザII<br>学校議別 | )及びパスワードについ<br>削番号(パスワード)の配 | ては、「進学届提出の<br>布について」を参照し | ための<br>、てください。 | <b>)</b> |     |      |             |                     |               |     |
| メールア          | ドレス(初回ログイン時に登               | 登録したもの)                  |                |          |     | 申込II | )           |                     |               |     |
|               |                             |                          | YM             |          | 24  |      |             |                     |               |     |

| 次の手順に従って「進学届」の入力等を行ってください。 |                                                                                                    |                                                                                                    |  |  |  |  |
|----------------------------|----------------------------------------------------------------------------------------------------|----------------------------------------------------------------------------------------------------|--|--|--|--|
|                            | ◎次の書類を用意してください。書類の詳細は別冊「採用候補者の皆さんへ」の                                                                                                    | 113ページをご参照ください。                                                                                                    |  |  |  |  |
|                            | ◆※ 印は必ず手元に用意してください。                                                                                                    | ・(機関保証の場合)本人以外の連絡先がわかるもの                                                                                                    |  |  |  |  |
|                            | ※ 採用候補者決定通知                                                                                                    | ・(人的保証の場合)連帯保証人の印鑑登録証明書                                                                                                    |  |  |  |  |
|                            | ※「進学届入力下書き用紙」(本冊子)                                                                                                    | <ul> <li>・(人的保証の場合)連帯保証人の収入に関する証明書類</li> </ul>                                                                                                    |  |  |  |  |
| 壬順 1                       | ※ 本人通帳のコピー (本冊子最終頁に貼付)                                                                                                    | ・(人的保証の場合)保証人の印鑑登録証明書                                                                                                    |  |  |  |  |
| 于順工                        | ・ 在留資格等の証明書類(対象者のみ)                                                                                                    | <ul> <li>(人的保証の場合で例外に該当する人を選任する場合)</li> </ul>                                                                                                    |  |  |  |  |
|                            | <ul> <li>・ 学生本人の「住民票」(申込時にマイナンバーを提出していない場合のみ)</li> </ul>                                                                                               | 選任する人の資産等に関する証明書類                                                                                                    |  |  |  |  |
|                            |                                                                                                    | ※(返還免除内定制度に申し込んだ場合)                                                                                                    |  |  |  |  |
|                            |                                                                                                    | 申込完了画面のコピー等受付番号がわかるもの                                                                                                    |  |  |  |  |
|                            | ◆ 採用候補者決定通知に『「国の教育ローン」の申込必要』と印字されている                                                                                                    | 入学時特別増額貸与奨学金の貸与希望者は、所定の申告書類も用意してください。                                                                                                    |  |  |  |  |
|                            | ◎進学届提出用のホームページにアクセス                                                                                                    |                                                                                                    |  |  |  |  |
|                            | ※進学先の大学院から「ユーザID」と「パスワード」を受け取って、次のアドレスにフ                                                                                                    | アクセスしてください。                                                                                                    |  |  |  |  |
|                            | 進学届提出用ホームページアドレス https://www.s<br>・受付時間 8:00~25:00 (最終締切日の受付時間は8:<br>※受付時間を過ぎるとログインできなくなります。余裕をもって入力できるよう、                                             | <b>sas.jasso.go.jp/</b><br>0 0 ~ 2 4 : 0 0)<br>入力開始時間には注意してください(入力時間の目安: 30分~1時間)。                                                                                                    |  |  |  |  |
| 手順 2                       |                                                                                                    |                                                                                                    |  |  |  |  |
|                            | ・スカラネットの動作環境は、以下を前提としています。                                                                                                    |                                                                                                    |  |  |  |  |
|                            | [パソコン] OS : Windows 10,11/ブラウザ : Microsoft Edge                                                                                                    |                                                                                                    |  |  |  |  |
|                            | [モバイル端末] OS: iOS 16以上, iPadOS 16以上, Android 12以上                                                                                                    |                                                                                                    |  |  |  |  |
|                            | ノランジ: Mobile Salari, Android用モハイル版 Google                                                                                                    | Chrome                                                                                                    |  |  |  |  |
|                            | (注2) アップル社が販売しているmacOSを搭載するコンピュータについては                                                                                                    | 未確認です。                                                                                                    |  |  |  |  |
|                            |                                                                                                    |                                                                                                    |  |  |  |  |
|                            |                                                                                                    | <ul> <li>奨学金の新規申込・進学届の提出</li> <li>①「奨学金の新規申込・進学届の提出」を選択してください。</li> <li>② 申込種別の選択で「進学届の提出」を選択してください。</li> <li>③ 進学した学校を選択では「大学院」を選択してください。</li> <li>④ 「申込画面へ」を押してください。</li> </ul>                                                                                                    |  |  |  |  |
| 手順 3                       | ● 進学區の提出        予約採用の採用機構着に決定済で進学した場合           進学した学校を選択してください           ○大学等        大学等(大学・短大・高専・専修専門)に進学した場合           ●大学院        大学院・法科大学院に進学した場合 | 【注意!】<br>※各画面は30分以内に入力してください。30分を超過すると自動的にタイムアウトとなります。<br>※入力について分からないことがある場合は、日本学生支援機構のホームページの「よくある質問」を参考<br>にしていただくか、進学先の大学院に問い合わせてください。                                                                                                    |  |  |  |  |
|                            | ■ 進学届個人別ログイン画面                                                                                                    | ■ メールアドレスの確認                                                                                                    |  |  |  |  |
|                            | 「読を見よりのから」                                                                                                    | 3-17-10-000                                                                                                    |  |  |  |  |
|                            |                                                                                                    | Product of the local data and the local data and th |  |  |  |  |
|                            | ad-c-                                                                                                    |                                                                                                    |  |  |  |  |
|                            | 201400102011_2700111_2000000001_000000000000                                                                                                    |                                                                                                    |  |  |  |  |
|                            | <ul> <li>Standards and the real sector</li> </ul>                                                                                                    | and a second a                                                                                                    |  |  |  |  |
| 手順 4                       | a_effetorais- 0                                                                                                    |                                                                                                    |  |  |  |  |
|                            |                                                                                                    | MACHINESS. #7 HOUSED COSHIFTICS                                                                                                    |  |  |  |  |
|                            | Phase of the particulation                                                                                                    |                                                                                                    |  |  |  |  |
|                            | ·· 0                                                                                                    |                                                                                                    |  |  |  |  |
|                            |                                                                                                    | 大子院予約の申込時に登録したメールアトレスが表示されます。  登録済のメールアトレスを使用する」を選択し、「送信しばないを押します。登録したメールアドレスに届いた認証コードを入力                                                                                                    |  |  |  |  |
|                            | 採用候補者決定通知[本人保管用]に記載の「進学届提出用パスワー<br>ちした、カリ、「次へばないを押してください                                                                                               | いっちょうない、「本目」パントリーマトレスを登録する」を選択した場合は、メールアドレスの登録                                                                                                    |  |  |  |  |
|                            | いる人ノリレ、「人へ」ハタノを打してくたさい。                                                                                                    | 画面に進みます。画面の指示に従って人力を進めてくたさい。                                                                                                    |  |  |  |  |

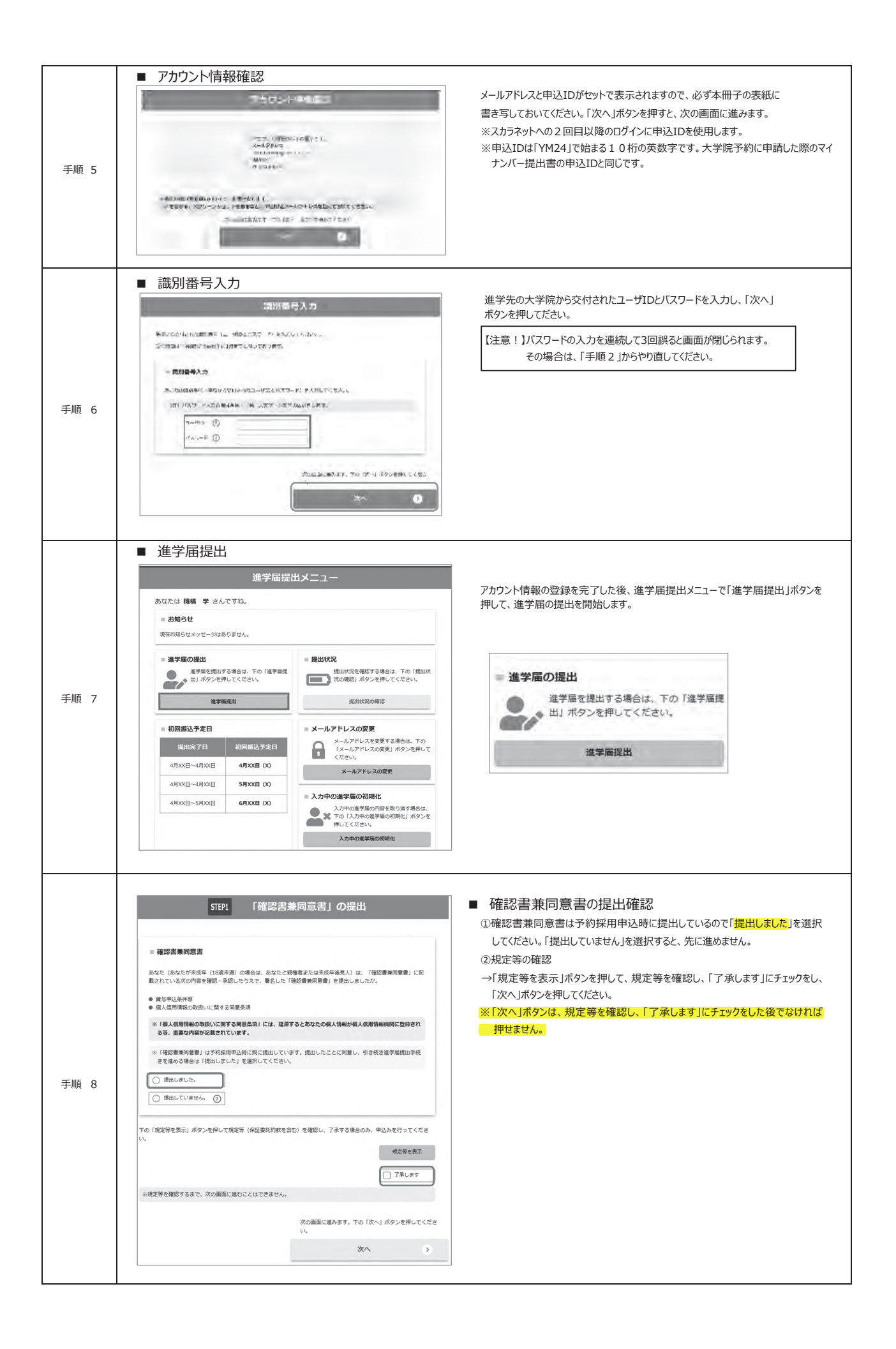

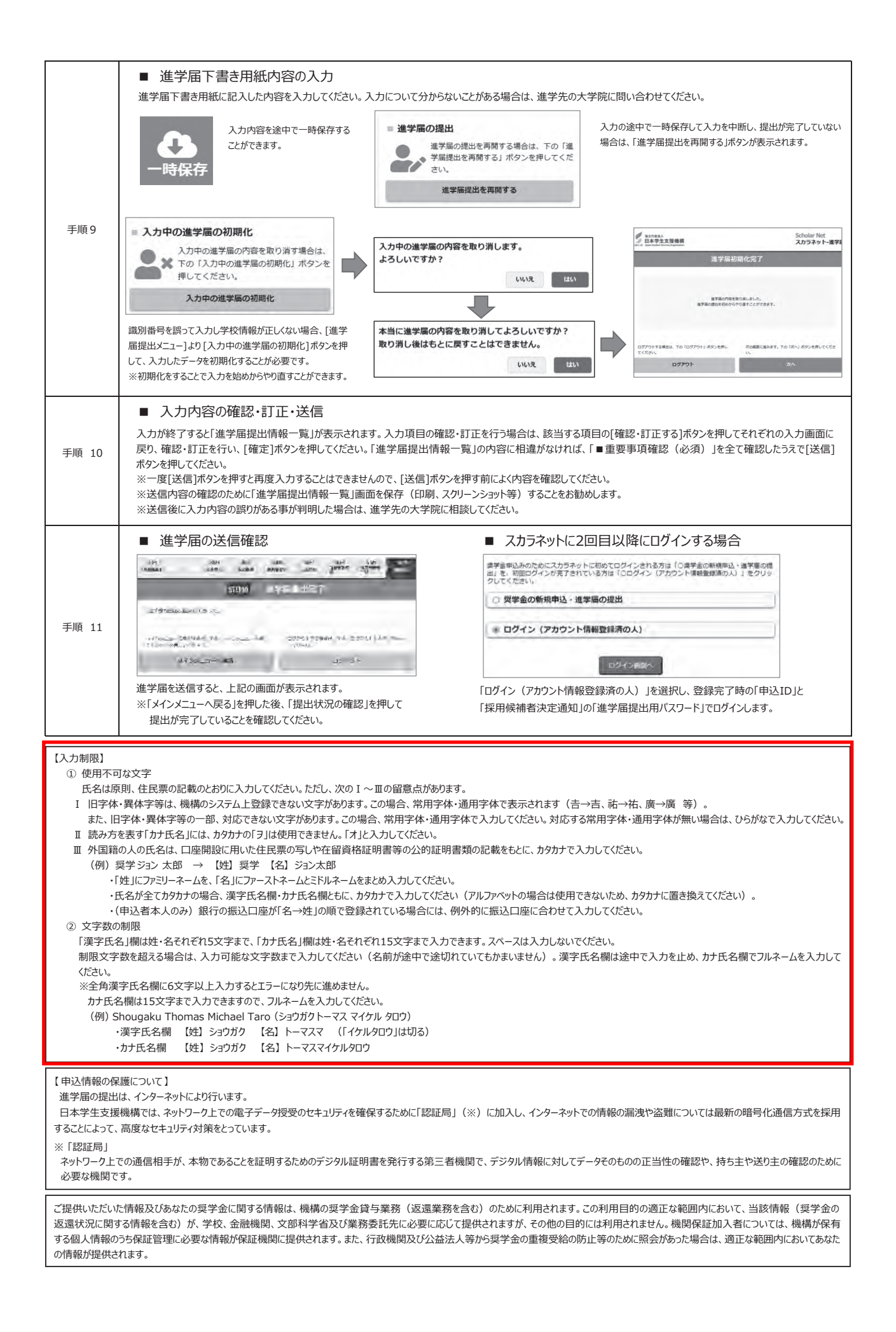

## 【進学届入力内容記入欄】

| 第一種    | 後払い    | 第二種 | 進学届入力設問                                                                                                    | 進学届入力内容記入欄                               |
|--------|--------|-----|----------------------------------------------------------------------------------------------------|------------------------------------------|
|        | 共<br>通 |     | STEP 1 「確認書兼同意書」の提出                                                                                                    | 「提出しました」にチェックしてください。<br>※②ページを確認してください。  |
|        |        |     | STEP 2 誓約                                                                                                    |                                          |
|        |        |     | ①誓約日 → 進学届を入力する日(西暦)                                                                                                    | 年月日                                      |
|        | 共      |     | ②漢字氏名 → 姓・名は全角で各5文字以内 決定通知に記載された氏名                                                                                                    |                                          |
|        | 迅      |     | ③かけ氏名 → 姓・名は全角で各15文字以内 を記入していたさい。                                                                                                    |                                          |
|        |        |     | ※氏名に変更がある場合でも、ひとまず決定通知に記載されている氏名を入力してください。進学届提出後に、別途、改良<br>先の大学院に申し出てください。                                                                                                    | 氏名等の手続きが必要です。速やかに進学                      |
|        |        |     | STEP 3 奨学金申込情報                                                                                                    |                                          |
|        |        |     | 1. あなたは 第一種奨学金 の採用候補者です。                                                                                                    |                                          |
|        |        |     | (1) 第一種奨学金の貸与等について選択してください。                                                                                                    |                                          |
|        |        |     | ○ 第一種奨学金を希望 ○ 授業料後払い制度へ変更を希望                                                                                                    | ○ 第 <sup>一</sup> 種奨学金を辞退                 |
|        |        |     | (a)あなたが希望する月額は 自動表示 ですね。                                                                                                    | Oはい · Oいいえ                               |
|        |        |     | ※「いいえ」を選択した場合はプルダウンメニューから希望の月額を1つ選択してください。                                                                                                    |                                          |
| 笙      |        |     | 修士課程相当博士課程相当                                                                                                    | 貸与月額は「採用候補者決定通知【進」                       |
| —<br>- |        |     | ○ 5万円 ○ 8万8千円 ○ 8万円 ○ 12万2千円                                                                                                    | 子元徒山田几本人保官田加に記載されています。進学届上で変更可能です。       |
| 種      |        |     |                                                                                                    | □ 確認しました                                 |
| 哭<br>学 |        |     | (c)あなたが希望する第一種奨学金の返還方式は <b>自動表示</b> 方式ですね。                                                                                                    | Oはい · Oいいえ                               |
| 金      |        |     | ※「いいえ」を選択した場合は異なる返還方式が表示されるのでチェックしてください。                                                                                                    |                                          |
|        |        |     | ※所得連動返還方式を希望する場合、保証制度は「機関保証」になります。                                                                                                    | 返遠方式については「貸与奨子金案内」<br>(大学院予約)」13~15ページ参照 |
|        |        |     | ○□□□□□□□□□□□□□□□□□□□□□□□□□□□□□□□□□□□□                                                                                                    | '                                        |
|        |        |     | 第一種奨学金を辞退することになります。進学届提出後の辞退の取り消しはできません。                                                                                                    | □ 確認しました                                 |
|        |        |     | O「授業料後払い制度へ変更を希望」を選択した場合⇒下記の授業料後払い制度の欄に入力                                                                                                    |                                          |
|        |        |     | してください。                                                                                                    | へ変更する場合はすみやかに進学先の<br>大学院に申し出てください。       |
|        |        |     |                                                                                                    |                                          |
|        |        |     | 1. あなたは 投業料後払い制度 の採用候補者です。                                                                                                    |                                          |
|        |        |     | (1) 投業料後払い制度の貸与等について選択してくたさい。                                                                                                    |                                          |
|        |        |     | ○ 技耒科夜払い制度で布望 ○ 第一種契子並べ変更で布望                                                                                                    | ○ 投耒科仮払い利度を許返                            |
|        |        |     | O「授業料後払い制度を希望」を選択した場合                                                                                                    |                                          |
|        | 授      |     | (a)あなたが希望する生活費奨学金の月額は 自動表示 ですね。                                                                                                    | Oはい · Oいいえ                               |
|        | 業      |     | ※「いいえ」を選択した場合はプルダウンメニューから希望の月額を1つ選択してください。                                                                                                    | 採用候補者決定通知に記載されていま                        |
|        | 料後     |     | 生活費奨学金月額                                                                                                    | <mark>すが、進学届上で変更可能です。</mark>             |
|        | 払      |     | O 0円 O 2万円 O 4万円                                                                                                    | 授業料支援金とは学校が指定する支援                        |
|        | い<br>制 |     | ※授業料後払い制度のうち、授業料支援金の金額は学校が設定します。                                                                                                    | 対象投集科観に保証科相当観を上来<br>せしたものです。             |
|        | 度      |     |                                                                                                    | □ 確認しました                                 |
|        |        |     | ※授業料支援金の貸与始期も同様です。                                                                                                    |                                          |
|        |        |     | (c)返還方式は <b>所得連動返還方式</b> です。                                                                                                    | □ 確認しました                                 |
|        |        |     | 〇「拇業判後払い制度を辞退」を選択した場合                                                                                                    |                                          |
|        |        |     | でうえ来行を込い制度を辞退することになります。進学届提出後の発退の取り消しはできません。                                                                                                    | □ 確認しました                                 |
|        |        |     | ※辞退を希望する場合は授業料の納付等について進学先の大学院に相談してください。                                                                                                    |                                          |
|        |        |     | O「第一種奨学金へ変更を希望」を選択した場合→上記の第一種奨学金の欄を参考に入力                                                                                                    | 投業料後払い制度から第一種契子金へ変更する場合はすみやかに進学先の        |
|        |        |     | してんだい。                                                                                                    | <mark>大学院に申し出てください。</mark>               |
|        |        |     |                                                                                                    |                                          |
|        |        |     | 1. あなたは     第二種奖字金     の採用候補者です。                                                                                                    |                                          |
|        |        | 第一  | (1)  - 一種 - 一種 - ジェンク - ジェンク |                                          |
|        |        | 種   | 〇日はい」で選択した場合<br>(っ)なかたが差切する日類(+ <b>白動車二</b> ですか                                                                                                    |                                          |
|        |        | 奨   | (0)のないが中主ッシブ的は <b>日期ない</b> じりは。<br>※[いいえ  家選択 」た場合はプリズウンメニューから差望の日類を1 つ躍択してください                                                                                                    | Ulavi · Ulilik                           |
|        |        | 子金  |                                                                                                    |                                          |
|        |        |     |                                                                                                    | 採用候佣有決定通知に記載されていますが、進学届上で変更可能です。         |
|        |        |     |                                                                                                    |                                          |

| 第一種 | 後払い | 第二種 | 進学届入力設問                                                                                                    | 進学届入力内容記入欄                               |
|-----|-----|-----|----------------------------------------------------------------------------------------------------|------------------------------------------|
|     |     |     | (b)第二種奨学金の貸与始期は 2025年4月 です。                                                                                  | □ 確認しました                                 |
|     |     |     | ■法科大学院に進学した採用候補者で月額15万円を選択した場合<br>(1) 第二種奨学金の貸与を希望しますか。<br>〇「いいえ」を選択した場合                                     |                                          |
|     |     |     | 「いいえ」を選択した場合、第二種奨学金を辞退することになります。進学届提出後の辞退の取り消しは                                                              | できません。                                   |
|     |     |     |                                                                                                    | □ 確認しました                                 |
|     |     |     |                                                                                                    |                                          |
|     |     |     | ※ 市一 裡 奥子 並 の 員 子 万 額 (115 ) 「 」 で 迭 示 い に へ の の 衣 示 c 1 に 9<br>(a) あ な た が 希望 す る 日 額 は <b>15 万 円</b> で す わ | Oはい ・ Oいいえ                               |
|     |     |     | (b)あなたが希望する第二種奨学金の増額貸与は <b>自動表示</b> ですね。                                                                     | Oはい ・ Oいいえ                               |
|     |     |     | (「いう」を選切した但今)                                                                                                |                                          |
|     |     |     | 15万円の月額を選択した人のみ増額月額を希望することができます。                                                                             | ※(D)に自動表示されている金額以外<br>を選択できます。また、予約申し込み時 |
|     |     |     | あなたは増額月額を希望しますか。                                                                                             | に 電額員与を希望しなかった場合でも、 法科大学院の採用候補者が第二種奨     |
|     |     |     | O4万円         O7万円         O希望しない                                                                             | 学金の月額15万円を選択すると、増額<br>貸与について選択できます。      |
|     |     |     |                                                                                                    |                                          |
|     |     | 第一  | ■第二種奨学金最高月額理由について                                                                                            |                                          |
|     |     | 種   | ※「併用貸与」を希望する場合かつ、「第一種奨学金(授業料後払い制度含む)希望」と「第二種奨学金希望」につ                                                         | いて「はい」を選択した場合                            |
|     |     | 奨学  | (2) 市一裡突子金の員与を布望しよりか。<br>(a)あかたが希望する日類は <b>1日下田</b> ですわ                                                      |                                          |
|     |     | 金   |                                                                                                    |                                          |
|     |     |     | ※貸与月額について確認してください。                                                                                           | <del>,</del>                             |
|     |     |     | のなには併用員子で布望しています。併用員子で支けると員子認識及び毎月の返還額が多額となりまでの准学届を入力する際に適切な月額を選択してください。また、准学届提出手続き終了後も貸与月                   | 9。<br>額が商切であるか再度確認してください。                |
|     |     |     |                                                                                                    | □ 確認しました                                 |
|     |     |     |                                                                                                    | (合备200支空以中)                              |
|     |     |     | のなたは布一裡哭子並の取同月朝で選びしていより。取同月朝で必要とりる理由で共体的に入力していたでい<br>(注) 学校扣当者から確認等を行う提合があります                                | 。(主用200文子以内)                             |
|     |     |     | ( イエ) ディス3ビコロパン単産心(サビ1) ン物ロルのジムタ。                                                                            |                                          |
|     |     |     |                                                                                                    |                                          |
|     |     |     | 1. あなたは<br>第一種授学会又は授業料後払い制度・第一種授学会のいずれか一方の採用候補                                                               | <br>諸者です。 <sup> </sup> 授業料後払い制度は修士       |
|     |     |     | (1)希望する奨学金について選択してください。                                                                                      | <mark>課程相当のみ利用できます。</mark>               |
|     |     |     | ○ 第一種奨学金を希望 ○ 授業料後払い制度を希望 ○ 第二種奨学金を希                                                                         | 望 〇 奨学金を辞退                               |
|     |     |     | <b>○「第一種奨学金を希望」を選択した場合</b> ⇒第一種奨学金の欄を参考に入力してください。(④ページ)                                                      | ·")                                      |
|     |     |     | ○「シェキャをない前皮を中望」を選びした場合→第二種奨学金の欄を参考に入力してください。(④・⑤パージ)                                                         | ')                                       |
|     |     |     | OI 奨学金を辞退」を選択した場合<br>奨学金を辞退することになります。進学届提出後の辞退の取り消しはできません。                                                   | □ 確認しました                                 |
|     |     |     |                                                                                                    |                                          |
|     |     |     | 1. あなたは 第一種奨学会・第二種奨学会 の採用候補者です。                                                                              | <mark>併用貸与採用候補者です</mark> 。               |
|     |     |     | (1) 第一種奨学金の貸与等について選択してください。                                                                                  |                                          |
|     |     |     |                                                                                                    |                                          |
|     |     |     | ○「第 1427年2月12日2月20日初日 1427年20月12日 15000000000000000000000000000000000000                                     | a。 ([4]ページ)                              |
|     |     |     | (2) 第二通照学会の貸与を発动しますか                                                                                         |                                          |
| 第   |     | 第   | (2) オーイモダチェの買うでいましなりか。<br>の「第二種奨学会を希望」を選択した場合→第二種奨学会の欄を参考に入力してください。(④・5ページ                                   | )                                        |
| _   |     | —   | 併用貸与を希望する場合は、以下のメッセージが表示されますので確認してください。                                                                      | ,                                        |
| 種型  |     | 種愛  | ※貸与月額について確認してください。                                                                                           |                                          |
| 学   |     | 学   | あなたは併用貸与を希望しています。併用貸与を受けると貸与総額及び毎月の返還額が多額となりま                                                                | す。                                       |
| 金   |     | 金   | この進学届を入力する際に適切な月額を選択してください。また、進学届提出手続き終了後も貸与月                                                                | 額が適切であるか再度確認してください。                      |
|     |     |     |                                                                                                    | □ 催認しました                                 |
|     |     |     | O「第一種奨学金を辞退」を選択し、「第二種奨学金の貸与の希望」について「いいえ」を選択した場合 (                                                            | 全ての奨学金を辞退する場合)                           |
|     |     |     | (1) 第一種奨学金を辞退                                                                                                |                                          |
|     |     |     | 第一種奨学金を辞退することになります。進学届提出後の辞退の取り消しはできません。                                                                     | □ 確認しました                                 |
|     |     |     |                                                                                                    | □ 確認しました                                 |
|     |     |     | (2)おー催失于エッリュージャンプロ(2)なりが。 しいいん ●いいん 「いいえ」 「ない」を選択した場合、 第二種型学会を辞退する. アとになります。 准学届提出後の 辞退の 取り消しけ               | 」 唯恥しょした                                 |
| -   |     |     |                                                                                                    |                                          |

| 第一種 | 後払い             | 第二種  | 進学届入力設問                                                                                                    | 進学届入力内容記入欄                                            |
|-----|-----------------|------|----------------------------------------------------------------------------------------------------|-------------------------------------------------------|
|     |                 |      | 1. あなたは <b>授業料後払い制度・第二種奨学金</b> の採用候補者です。                                                                                                    | 併用貸与候補者です。                                            |
|     |                 |      | (1) 投業科後払い制度の貸与寺についく選択してくにさい。                                                                                                    |                                                       |
|     |                 |      | ○ 投業料後払い制度を希望                                                                                                    | ○ 投業料後払い制度を辞退                                         |
|     |                 |      | O「授業料後払い制度を希望」を選択した場合⇒授業料後払い制度の欄を参考に入力してください。([4]                                                                                                    | ページ)                                                  |
|     |                 |      | O「第一種奨学金へ変更を希望」を選択した場合⇒第一種奨学金の欄を参考に入力してください。(④ペ                                                                                                    | ージ)                                                   |
|     |                 |      | (2) 第二種奨学金の貸与を希望しますか。                                                                                                    | Oはい ・ Oいいえ                                            |
|     |                 |      | O「第二種奨学金を希望」を選択した場合⇒第二種奨学金の欄を参考に入力してください。(④・5パーシ                                                                                                    | <i>"</i> )                                            |
|     | 授               |      | 併用貸与を希望する場合は、以下のメッセージが表示されますので確認してください。                                                                                                    |                                                       |
|     | 業               | 第    | ※貸与月額について確認してください。                                                                                                    |                                                       |
|     | 料               | _    | あなたは併用貸与を希望しています。併用貸与を受けると貸与総額及び毎月の返還額が多額となりま                                                                                                    | す。                                                    |
|     | 後北              | 種将   | この進学届を入力する際に適切な月額を選択してください。また、進学届提出手続き終了後も貸与月                                                                                                    | 額が適切であるか再度確認してください。                                   |
|     | U<br>U          | 学    |                                                                                                    | □ 確認しました                                              |
|     | 制               | 金    |                                                                                                    |                                                       |
|     | 度               |      | O「授業料後払い制度を辞退」を選択し、「第二種奨学金の貸与の希望」について「いいえ」を選択した場                                                                                                    | 合(全ての奨学金を辞退する場合)                                      |
|     |                 |      | (1) 授業料後払い制度を辞退                                                                                                    |                                                       |
|     |                 |      | 授業料後払い制度を辞退することになります。進学届提出後の辞退の取り消しはできません。                                                                                                    | □ 確認しました                                              |
|     |                 |      |                                                                                                    |                                                       |
|     |                 |      | (2)第二種奨学金の貸与を希望しますか。 Oはい ・ ●いいえ                                                                                                    |                                                       |
|     |                 |      | 「いいえ」を選択した場合、第二種奨学金を辞退することになります。進学屈提出後の辞退の取り消しは                                                                                                    | できません。                                                |
|     |                 |      |                                                                                                    | □ 確認しました                                              |
|     |                 |      |                                                                                                    |                                                       |
| 第   | 授               |      | ■特に優れた業績による返還免除内定制度申込者の方について                                                                                                    |                                                       |
| -   | 業料              |      | (2)あなたは「大学院修士課程及び専門職学位課程進学予定者に係る特に優れた業績による返還免除内定制度」                                                                                                    | に申し込みましたか。                                            |
| 種将  | 後払              |      | ※「第一種奨学金を希望」または「授業料後払い制度を希望」の場合のみ表示されます。                                                                                                    | ●はい ・ Oいいえ                                            |
| 学   | )ム<br>し)<br>生!! |      | 「はい」と答えた人は、内定制度申込完了時の「受付番号」を入力してください。                                                                                                    |                                                       |
| 金   | 利<br>度          |      | -06GMN24-                                                                                                    | (半角数字)                                                |
|     | 共通(入学時          |      | ■入学時特別増額貸与奨学金希望について 2. あなたは 入学時特別増額貸与奨学金の グラを希望しますか。 (1) あなたは入学時特別増額貸与奨学金の グラを希望しますか。 ※労働金庫から入学時必要資金融資(つなぎ融資)を受けている場合、入学時特別増額貸与奨学 O「いいえ」を選択した場合 「いいえ」を選択した場合、入学時特別増額貸与奨学金を辞退することになります。進学届提出後の辞 | Oはい ・ Oいいえ<br>会は辞退できません。<br>退の取り消しはできません。<br>□ 確認しました |
|     | 特               |      | (2) あなたが希望する入学時特別増額貸与奨学金の金額は 目動表示 ですね。                                                                                                    | Oはい · Oいいえ                                            |
|     | 別増額貸与奨:         |      | <ul> <li>※予約申込時に希望した入学時特別増額貸与額が表示されています。 変更を希望する場合は「い<br/>直してください。</li> <li>※労働金庫から入学時必要資金融資(つなぎ融資)を受けている場合、入学時特別増額貸与奨学<br/>(つなぎ融資)より低い額は希望できません。</li> <li>O「いいえ」を選択した場合</li> </ul>            | いえ」を選択し、変更したい額を選択し<br>≠金の貸与額は、入学時必要資金融資               |
|     | 字金の採            |      | あなだが希望する人子時特別増額員与奨子金の金額を選択していたさい。                                                                                                    | 〇50万円                                                 |
|     | 用               |      | 「採用候補者決定通知」に「国の教育ローンの申込必要」と記載されている場合、(3)も確認してください。                                                                                                    |                                                       |
|     | 候               |      | (3)あなたは学校に入学時特別増額貸与奨学金奨学生採用候補者決定通知を提示し、「入学時特別増額貸                                                                                                    | 与奨学金に係る申告書」及び「融資                                      |
|     | 者               |      | できない旨の通知のコピー」を提出しましたか。                                                                                                    | Oはい · Oいいえ                                            |
|     | の<br>み<br>)     |      | ※大学院に必要書類を提出しておらず、これから提出を予定している場合は、入力内容を一時保存し、す<br>を提出後に入力を再開してください。必要書類を整えることができない場合は「(1)あなたは入学時特別<br>しますか」で「いいえ」を選択し辞退してください。                                                                | すみやかに進学先の大学院に書類<br>別増額貸与奨学金の貸与を希望                     |
|     |                 |      | L                                                                                                    | ż                                                     |
|     |                 | 第二種奨 | <ul> <li>■利率の算定方法について</li> <li>月</li> <li>の「第二種奨学金」の採用候補者の場合</li> <li>2.あなたは第二種奨学金の採用候補者です。</li> <li>ちなたがを見する利率の算定方法は</li> <li>ウ動ま二</li> </ul>                                                 | (用候補者決定通知に記載されてい)<br>すが、進学届上で変更可能です。                  |
|     |                 | 子金   | じりね。<br>※「いいえ」を選択した場合は異なる利率の算定方式が表示されるのでチャック」、てください                                                                                                    | Ulavi · Uviviz                                        |
|     |                 |      | ······································                                                                                                    |                                                       |

| 第一種 | 後払い         | 第二種         | 進学届入力設問                                                                                               | 進学届入力内容記入欄                                                 |
|-----|-------------|-------------|----------------------------------------------------------------------------------------------------|------------------------------------------------------------|
|     |             | 第           | O「入学時特別増額貸与奨学金」の採用候補者の場合<br>3.あなたは入学時特別増額貸与奨学金の採用候補者です。                                               | 採用候補者決定通知に記載されてい<br>ますが、進学届上で変更可能です。                       |
|     |             | 二種          | あなたが希望する利率の算定方法は 自動表示 ですね。                                                                            | Oはい ・ Oいいえ                                                 |
|     |             | 奨           | ※「いいえ」を選択した場合は異なる利率の算定方式が表示されるのでチェックしてください。                                                           | ·                                                          |
|     |             | 学           |                                                                                                    |                                                            |
|     |             | 日 (二)       | O「第二種奨学金」及び「入学時特別増額貸与奨学金」の採用候補者の場合                                                                    |                                                            |
|     |             | 人増          | 3.あなたは入学時特別増額貸与奨学金の採用候補者です。                                                                           |                                                            |
|     |             | ー<br>を<br>へ | あなたが希望する利率の算定方法は 自動表示 ですね。                                                                            | Oはい · Oいいえ                                                 |
|     |             | 宮<br>む      | ※「いいえ」を選択した場合は異なる利率の算定方式が表示されるのでチェックしてください。                                                           |                                                            |
|     |             | $\smile$    | O「第二種奨学金」及び「入学時特別増額貸与奨学金」の希望を取り消した場合                                                                  |                                                            |
|     |             |             | 3.利率の算定方式を取り消します。                                                                                     | Oはい ・ Oいいえ                                                 |
|     |             |             | CTED 4 ② ちやたの左受信組                                                                                     |                                                            |
|     |             |             | <b>1</b> あなたの大学院名は <b>白動表示</b> ですね                                                                    | O(はい・ Oいいえ                                                 |
|     |             |             | 2.あなたの入学した大学院の学籍(学生証)番号を入力してください。(半角英数字記号)                                                            |                                                            |
|     |             |             | 学籍(学生証)番号が、まだ確定していない人はスペースのまま進んでください。                                                                 |                                                            |
|     |             |             | 3.あなたの在学している課程は 自動表示 ですね。                                                                             | Oはい ・ Oいいえ                                                 |
|     |             |             | 4 あなたの在学している研究科は 自動表示 ですね                                                                             |                                                            |
|     |             |             |                                                                                                    |                                                            |
|     | 共           |             | ○ <b>」いいえ」を選択した場合</b><br>あかたの在学している研究科を選択してください                                                       |                                                            |
|     | 地           |             | ※ブルダウンメニューから選択してください。                                                                                 |                                                            |
|     |             |             | ※プルダウンメニューで選択できない場合は進学先の大学院に相談してください。                                                                 |                                                            |
|     |             |             | 5.昼夜課程は 自動表示 ですね。                                                                                     | Oはい ・ Oいいえ                                                 |
|     |             |             | 6.あなたの入学年月は <b>2025年4月</b> ですね。                                                                       | Oはい ・ Oいいえ                                                 |
|     |             |             | 7.あなたの修了(見込)予定年月は <b>自動表示</b> ですね。                                                                    | Oはい · Oいいえ                                                 |
|     |             |             |                                                                                                    |                                                            |
|     |             |             | STEP 5 ④ 保証制度<br>人的保証                                                                                 | 採用候補者決定通知に記載されてい<br>る保証制度が自動的に表示されます。<br>進学届上で変更可能です。      |
|     | 共           |             | 1.のなにか選択した保証制度は 機関保証                                                                                  | Oはい ・ Oいいえ                                                 |
|     | 進           |             | 保証制度を変更したい場合は、「いいえ」を選択してください。                                                                         | <br>進学届上での選択が、最終的な選択と                                      |
|     | 授           |             |                                                                                                    | なります。                                                      |
|     | 業料          |             | ○「いいえ」を選択し、機関保証制度を選択した場合                                                                              |                                                            |
|     | 後           |             | 機関保証を選択します。                                                                                           |                                                            |
|     | 払い          |             | ※機関保証制度は、建帝保証人や保証人の選仕か个要です(一定の保証料が毎月の奨学金から差し引かれ                                                       | しま9)。<br>知1,機関保証を選択します                                     |
|     | 制           |             |                                                                                                    | パロ、1%にアトロビビンしのす。<br>「「「」」「「」」」「「」」」「「」」」「「」」」「「」」」「」」」「」」」 |
|     | 度<br>を<br>险 |             | ※第一種奨学金で布室する人が医療力などしてが特定動医療力など更大する場合にで支集件検払い制度()<br>保証制度は「機関保証」となります。併用貸与の場合、第二種奨学金の保証制度はあらためて選択することが | ができます。                                                     |
|     | ×4          |             |                                                                                                    |                                                            |
|     | $\smile$    |             | ※人的保証制度は、選任する連帯保証人や保証人に事前に了解をとっておく必要があります。                                                            |                                                            |
|     |             |             | □ 制度の内容について承                                                                                          | 知し、人的保証を選択します。                                             |
|     |             |             |                                                                                                    |                                                            |
| 第   |             |             | O申込区分が「第一種奨学金」で、返還方式が所得連動返還方式の場合                                                                      |                                                            |
| 種   |             |             | 1.あなたが選択した保証制度は 機関保証 ですね。                                                                             | O(tl)                                                      |
| 奨学  |             |             | 所得連動返還方式を選択する場合、保証制度は「機関保証」になります。                                                                     | 併用貸与の場合、第二種奨学金の保                                           |
| 金   |             |             |                                                                                                    | 証制度は別途選択できます。                                              |
|     | 授           |             | O授業料後払い制度を選択した場合                                                                                      |                                                            |
| 1   | 業           |             | 1.あなたが選択した保証制度は 機関保証 ですね。                                                                             | Oはい                                                        |
|     | 料後          |             | 将業料後払い制度を希望する提合 保証制度は「機関保証」のみにおります                                                                    |                                                            |
|     | 払           |             | ・授業料支援金は、授業料相当額に保証料相当額を加えた額が貸与額となります。そこから保証料を差し                                                       | 1世田貞与の場合、弗二種奨字金の保<br>証制度は別途選択できます。                         |
| 1   | い制          |             | 引いた額があなた又は学校の口座に振り込まれます。                                                                              |                                                            |
|     | 度           |             | ・生活費奨学金は、一定の保証料を差し引いた額が毎月あなたの口座に振り込まれます。                                                              |                                                            |
| L   |             |             |                                                                                                    |                                                            |

| 第一種 | 後払い | 第二種 |                                               | 進学届入力設問                                         |                  |                               | 進学届入力内                                                                                                    | 容記入欄         | ]           |  |
|-----|-----|-----|-----------------------------------------------|-------------------------------------------------|------------------|-------------------------------|----------------------------------------------------------------------------------------------------|--------------|-------------|--|
|     |     |     | STEP 6 ⑤-貸与奨学金返還誓約書情                          | 報                                               |                  | <ul> <li>※氏名に変更がある</li> </ul> |                                                                                                    | 選択してくだる      | きい。<br>改    |  |
|     |     |     | 1.あなたが申込時に入力したあなた自                            | 身に関する情報は以下のとおりです。                               |                  | 氏名の手続きにつ                      | いては、進学先の大学院に                                                                                                    | 申し出てくけ       | <b>ごさい。</b> |  |
|     |     |     | 現時点において変更はないか確認して                             | ください。変更がある場合は、正しい情                              | 報を入力してください。      |                               |                                                                                                    |              |             |  |
|     |     |     | (1)あなたのお名前は 自動表示 さんですね。                       |                                                 |                  |                               | Oはい ・                                                                                                    | <b></b> のいいえ |             |  |
|     |     |     | (2)あなたは <b>自動表示</b> (性別)ですね。(変更する場合は[いいえ」を選択) |                                                 |                  |                               | Oはい ・                                                                                                    | <b></b> のいいえ |             |  |
|     |     |     | (3)あなたの牛年月日は 自動表                              | 一 ですね。(変更する場合は「(                                | いえ を選択)          |                               | Oはい ・                                                                                                    | Oいいえ         |             |  |
|     |     |     |                                               |                                                 |                  |                               |                                                                                                    |              |             |  |
|     |     |     | ○予約申込時に国籍:日本国を選打                              | Rした場合                                           |                  |                               |                                                                                                    |              |             |  |
|     |     |     | (4)国籍は 日本国 ですね。                               |                                                 |                  |                               | Oはい ・                                                                                                    | Oいいえ         |             |  |
|     | ++  |     | ※「いいえ」を選択した場合、引き続き                            | 進学届の入力はできますが、進学届の                               | 提出が完了した後も、       | 国籍変更後におい                      | て要件を満たしているこ                                                                                                    | とがわかる        | 証明          |  |
|     | 通   |     | 書類を提出し、審査が完了するまで                              | 『採用は保留されます。                                     |                  |                               | □ 確認し                                                                                                    | よした          |             |  |
|     |     |     | ・国籍が「日本国以外」の場合、在                              | 留資格を選択してください。                                   |                  |                               | プルダウンから選打                                                                                                    | 尺してください      | .)          |  |
|     |     |     | ・現在の在留期間(満了日)を入                               | しつしてください。                                       |                  |                               | 西暦 年                                                                                                    | 月            | 日           |  |
|     |     |     | ・在留資格が「定住者」の場合、日                              | 本に永住する意思はありますか。                                 |                  |                               | Oはい ・                                                                                                    | Oいいえ         |             |  |
|     |     |     | ※在留資格を「家族滞在」に変更する                             | る場合は、設問が表示されるので回答                               | が必要です。           |                               | Oはい ・                                                                                                    | Oいいえ         |             |  |
|     |     |     |                                               |                                                 |                  |                               |                                                                                                    |              |             |  |
|     |     |     | ○予約申込時に国籍:日本国以外                               | を選択した場合                                         |                  |                               | r                                                                                                    |              |             |  |
|     |     |     | (4)国籍は 日本国以外 ですね。                             |                                                 |                  |                               | Oはい ・                                                                                                    | Oいいえ         |             |  |
|     |     |     | ※「いいえ」を選択した場合、引き続き                            | 進学届の入力はできますが、進学届の                               | 提出が完了した後も、       | 国籍変更後におい                      | て要件を満たしているこ                                                                                                    | とがわかる        | 証明          |  |
|     |     |     | 書類を提出し、審査が完了するまで                              | 『採用は保留されます。                                     |                  |                               |                                                                                                    | ぼした          |             |  |
|     |     |     | ■第一種授業会(授業料後払い制                               | 度を今む)の再貸与について                                   |                  |                               |                                                                                                    |              | <br>h≠d     |  |
|     |     |     |                                               |                                                 |                  | 50円9月子21冊至00<br>              |                                                                                                    |              |             |  |
|     |     |     | (5)あなたは第一種奨学金(授業料                             | 後払い制度を含む)の冉貸与を                                  | 「希望しまり」です        | 5ね。                           | Olth .                                                                                                    | OUUZ         |             |  |
|     |     |     |                                               | ○「はい」を選択した場合                                    |                  |                               |                                                                                                    |              |             |  |
|     |     |     | これまでに今回申込と同一学種・                               | 同一課程で貸与を受けた第一種奨学                                | *金(授業料後払い制)      | 要を含む)の                        | 0/#1)                                                                                                    | 000          |             |  |
|     |     |     | 実子生香亏は以下でよろしいです                               | <sup>3</sup> <sup>2</sup> "。 <b>目<u></u>朝表不</b> |                  |                               | Ulati ·                                                                                                    | ULIUX        |             |  |
|     |     |     | ・第一種奨学金(授業料後払い                                | ヽ制度を含む)の再貸与を希望する人                               | は、再貸与の制度を確       | 寉認し、同意する場                     | 合のみ、進学届の提出                                                                                                    | を行ってくた       | ぎさい。        |  |
|     |     |     | (注)制度等を確認するま                                  | で、次の画面に進むことはできません。                              |                  |                               | 再貸与の制度                                                                                                    | 度を表示         |             |  |
| 年   | 授業  |     | ※奨学生番号入力を誤った場合は正                              | Eしい奨学生番号を入力してください。                              |                  |                               | □ 同意                                                                                                    | します          |             |  |
|     | 未料  |     | 第一種奨学金の再貸与制度とは?                               |                                                 |                  |                               |                                                                                                    |              |             |  |
| 種   | 後   |     | 過去に第一種奨学金(授業料後払                               | い制度を含む)の貸与を受けた人が、同じ                             | 学校区分(下表〔大学!      | 院の課程の区分〕参照                    | <li>  この一般で  同じて  この一般で  「して、  「して、<!--</td--><td>学金(授</td><td>業料</td></li> | 学金(授         | 業料          |  |
| 奨   | 払   |     | 後払い制度を含む)の貸与を受けること                            | とができる制度です。                                      |                  |                               |                                                                                                    |              |             |  |
| 全   | 制   |     | ·<br>※大学や専修学校(専門課程)で                          | の貸与は該当しません。                                     |                  |                               |                                                                                                    |              |             |  |
|     | 度   |     | ※過去に大学院で第一種奨学金(                               | 授業料後払い制度を含む)の貸与を受け                              | たことがない人や、修士・1    | 専士前期課程にて第                     | 一種奨学金(授業料後拈                                                                                                    | ムい制度を言       | 含む)         |  |
|     |     |     | の貸与を受けていた人が博士後期                               | 課程にて第一種奨学金を希望する場合は                              | 、再貸与制度には該当し      | ません。                          |                                                                                                    |              |             |  |
|     |     |     | 〔大学院の課程の区分〕                                   |                                                 |                  |                               |                                                                                                    |              | _           |  |
|     |     |     | 字校区分 左の                                       | 区分に含まれる課程等                                      |                  |                               |                                                                                                    |              |             |  |
|     |     |     | 修士課程相当修士                                      | 課程、博士前期課程、専門職大学院課程                              | 呈(法科大学院を含む)      | 、一貫制博士課程前                     | 前期相当分                                                                                                    |              |             |  |
|     |     |     | 博士                                            | 課程、博士後期課程、博士医・歯・薬・獣                             | 医学課程※、一貫制博       | 士課程後期相当分                      |                                                                                                    |              |             |  |
|     |     |     | ※6年                                           | F制薬学部に基礎を置く薬学系大学院博                              | 土課程(4年制)につい      | ては、博士医・歯・薬                    | ・獣医学課程として取り扱い                                                                                                    | <i>い</i> ます。 |             |  |
|     |     |     | L                                             |                                                 |                  |                               |                                                                                                    |              |             |  |
|     |     |     | (6)あなたがこれまでに日本学生支援                            | 機構または日本育英会で貸与を受け                                | ことがある奨学生番号       | 号は以下でよろしいで                    | ごすか。                                                                                                    |              |             |  |
|     |     |     | 奨学生番号が間違っている場合                                | や、追加する場合は「いいえ」を選択し                              | てください。           |                               | Oはい ・                                                                                                    | Oいいえ         |             |  |
|     |     |     | 自動表示                                          |                                                 |                  |                               | 変更する場合は「いいえ」                                                                                                    | を選択して        | ください。       |  |
|     |     |     | この項目に前の奨学生                                    | 番号を入力することで、                                     | これまでに日本学生        |                               | うちゃく うちゃう うちゃう うちゃう うちゃう うちゃう うちょう うちょう うちょう                                                                                                    | <br>がない場合、   |             |  |
|     |     |     | 在字期間中の返還を猶                                    | 予(在字猶予順)をする                                     | 他の団体や都道府         | 県等の奨学金の貸与                     | を受けていた場合は、入力                                                                                                    | 雨要です。        |             |  |
|     |     |     | ○「いいえ」を選択した場合又は予約時                            | 申込時に奨学生番号を入力していない                               |                  | てください。                        |                                                                                                    |              |             |  |
|     | 共   |     | こわまでに口太学生士 接機様生生                              | - け日本音苗今の将学今の学らちゃ                               | サキマンのある しけ この    | の時の将学生来早                      | を記入してください                                                                                                    |              |             |  |
|     | 通   |     | ※貸与を受けた奨学金が複数あ                                | る場合は、「追加」ボタンを押して、す^                             | ての奨学生番号を記        | の東子王留らる入してください。               |                                                                                                    |              |             |  |
|     |     |     | ※返還が完了している奨学生番号は                              |                                                 | 番号1              |                               | V                                                                                                    | 削除           | 追加          |  |
|     |     |     | ※奨学生番号の記入を取り消す場合                              | 含は、「削除」ボタンを押してください。                             | L                | •                             |                                                                                                    | · · · · ·    |             |  |
|     |     |     | ○同一の学校区分で2回以上、第二                              | 二種奨学金の貸与を受けている場合、                               | 下記も確認してください      | ,ı,                           |                                                                                                    |              |             |  |
|     |     |     | ※第二種奨学金の貸与について                                | 確認してください。                                       |                  |                               |                                                                                                    |              |             |  |
|     |     |     | あなたは、これまでに同一の学校[                              | 区分で2回以上、第二種奨学金の貸                                | 与を受けています。日本<br>オ | マ学生支援機構の                      | 現程により、これ以上第                                                                                                    | 二種奨学会        | 金を          |  |
|     |     |     | 中したむことかてきない場合で                                | ノン1 いつみカロカーやり吹く1 いつ場合かめりま                       | Y 0              |                               | □ 確認し                                                                                                    | よした          |             |  |

| 第一種後払い第二種      | 進学届入力設問                                                   |                                                             |                                                |  |  |  |  |
|----------------|-----------------------------------------------------------|-------------------------------------------------------------|------------------------------------------------|--|--|--|--|
|                | (7)あなたの現住所を入力してください                                       |                                                             |                                                |  |  |  |  |
|                | ※申込者本人のマイナンバーを申込<br>※郵便番号を入力して「住所検索」<br>入力してください。         | 時に提出していない場合は、住民票の住所を入力してください<br>ボタンを押しても住所が自動入力されない場合は、郵便局ホ | <mark>い。</mark><br>ニームページから住所をもとに郵便番号を検索し、本画面に |  |  |  |  |
|                | 郵便番号                                                      | (ハイフンなし・=                                                   | 半角数字)                                          |  |  |  |  |
|                | 住所1(自動入力)                                                 |                                                             | (全角)                                           |  |  |  |  |
|                | 住所2(番地以降)                                                 |                                                             | (全角)                                           |  |  |  |  |
|                | (8)あなたの電話番号を入力してください。                                     | (ハイフンなし・半角数字)                                               |                                                |  |  |  |  |
|                | ※自宅電話番号がなければ携帯電                                           | 話の電話番号で構いません。                                               |                                                |  |  |  |  |
|                | 電話番号<br>推帯電話の電話来号                                         |                                                             | (ハイフンなし・半角数字)                                  |  |  |  |  |
| 开<br>诵         |                                                           |                                                             |                                                |  |  |  |  |
| ~_             | 記入例1)                                                     | 1620845                                                     | (24.4.2.2.2.2.2.2.2.2.2.2.2.2.2.2.2.2.2.       |  |  |  |  |
|                | 住所1(自動入力)                                                 | 東京都新宿区市谷本村町3丁目                                              | (全角)                                           |  |  |  |  |
|                | 住所2(番地以降)                                                 | 10-7 育英ハイツA-101                                             | (全角)                                           |  |  |  |  |
|                | 電話番号 堆黒索託の索託番号                                            | 03XXXXXXX                                                   | (ハイフンなし・半角数字)                                  |  |  |  |  |
|                |                                                           |                                                             |                                                |  |  |  |  |
|                | 「住所 1 」は、郵便番号を入力し、翌     「住所 2 」には、「住所 1 」の続きの(            | 長示される住所一覧の中から正しい住所を選択してください。<br>主所を記入してください。                |                                                |  |  |  |  |
|                | ※入力の際は「住所1」で表示され                                          | た部分と重複していないことを確認してください。また、英数字やハイン                           | フン、スペースも全角で入力してください。                           |  |  |  |  |
|                | ※回正電話又は携帯電話のとらり、<br>ただし、両方とも空欄の場合はエ                       | ゲーカのみを使用している場合は、使用していない欄が空欄でも向意<br>ラーメッセージが表示されます。          | 思めりません。<br>I<br>I                              |  |  |  |  |
|                |                                                           |                                                             | i                                              |  |  |  |  |
|                | ■機関保証の場合                                                  |                                                             |                                                |  |  |  |  |
|                | 2.本人以外の連絡先について                                            |                                                             |                                                |  |  |  |  |
|                | 機関保証」を選択した人は、機構が                                          | か本人と連絡が取れない場合に、機構から電話なとによって本<br>ない                          | こ人の住所・電話番号等を照会できる人を人力する                        |  |  |  |  |
|                |                                                           | - ^・。<br>- 「を選択しています」 あかたり2外の連絡先について入力してく                   | ださい                                            |  |  |  |  |
|                | (1)あかたとの結柄                                                |                                                             | あなたからみた続柄です (例) 父 母                            |  |  |  |  |
| 共              | (2)子の氏名                                                   |                                                             |                                                |  |  |  |  |
| 通              | · · · · · · · · · · · · · · · · · · ·                     |                                                             | ←姓と名は全角で各5文字以内                                 |  |  |  |  |
|                | 力ナ氏名                                                      | ├─── <b>┴</b> ──┐                                           |                                                |  |  |  |  |
| 関              | (3)その牛年月日                                                 | (西暦) 年 月                                                    |                                                |  |  |  |  |
| 保              | (4)その住所 郵便番号                                              |                                                             |                                                |  |  |  |  |
| 障<br>· · · · · | 住所1(自動入力)                                                 |                                                             | (全角)                                           |  |  |  |  |
|                | 住所2(番地以降)                                                 |                                                             | (全角)                                           |  |  |  |  |
|                | (5) その電話番号                                                |                                                             | (ハイフンなし・半角数字)                                  |  |  |  |  |
|                | その携帯電話の電話番号                                               |                                                             | (ハイフンなし・半角数字)                                  |  |  |  |  |
|                | ※自宅電話番号がなければ携                                             | ーーーーーーーーーーーーーーーーーーーーーーーーーーーーーーーーーーーーー                       |                                                |  |  |  |  |
|                | ■人的保証の場合                                                  |                                                             |                                                |  |  |  |  |
|                | 2.連帯保証人と保証人について                                           |                                                             |                                                |  |  |  |  |
|                | あなたは保証制度画面で「人的保証」を選択しています。連帯保証人及び保証人について入力してください。         |                                                             |                                                |  |  |  |  |
|                | 連帯保証人及び保証人の続柄に関しては、続柄確認用画面を表示のボタンを押して表示される画面を参考に入力してください。 |                                                             |                                                |  |  |  |  |
|                | (1)連帯保証人について入力してくだ                                        | さい                                                          |                                                |  |  |  |  |
|                | ・原則として、父母、兄弟姉妹又                                           | スはおじ・おば等4親等以内の成年親族にしてください。(父f<br>↓は認められませ↓                  | 母がいる場合は父母にしてください)                              |  |  |  |  |
|                | ・債務整理(破産等)中の人々                                            | を連帯保証人に選任することは認められません。                                      |                                                |  |  |  |  |
| ++             |                                                           | <u>  広の亜佐に今致するか判断がつかかい埋今け、必ず進学民</u>                         | 提出前に進学生の大学院に相談してください。 「                        |  |  |  |  |
| 通              |                                                           |                                                             |                                                |  |  |  |  |
|                | (a)あなたとの続柄                                                | <b>4</b>                                                    | あなたからみた続柄です。(例)父、母                             |  |  |  |  |
| 人的             | (b)その氏名                                                   | 名                                                           | 7                                              |  |  |  |  |
| 保              | 漢字氏名<br>(1) (1) (1) (1) (1) (1) (1) (1) (1) (1)           | ┝────┴──┓ ┝─────                                            | ←姓と名は全角で各5文字以内                                 |  |  |  |  |
| 障              | 刀丁氏名                                                      |                                                             | ←姓と名は全角で15又字以内                                 |  |  |  |  |
| <u> </u>       | (c)その生年月日<br>(d)その住所                                      |                                                             | 日生 (丰用)                                        |  |  |  |  |
|                | 連帯保証人の印鑑登録証明書                                             | (市区町村発行)に記載されている住所を入力してくださ)                                 | A.                                             |  |  |  |  |
|                | ※印鑑登録証明書には住民票                                             | と同じ住所が記載されています。                                             |                                                |  |  |  |  |
|                | 上記の記入例1)も参考にして                                            | 、正確にもれなく記入してください。                                           |                                                |  |  |  |  |
|                | 郵便番号                                                      | (ハイフンな                                                      | 心・半角数字)                                        |  |  |  |  |
|                | 住所1(自動入力)                                                 |                                                             | (全角)                                           |  |  |  |  |
|                | 住所2(番地以降)                                                 |                                                             | (全角)                                           |  |  |  |  |

| 第一種 後払い 第二種 | 進学届入力設問                                                               |  |  |  |  |  |
|-------------|-----------------------------------------------------------------------|--|--|--|--|--|
|             | (とその電話番号) (ハイフンなし・半角数字)                                               |  |  |  |  |  |
|             |                                                                       |  |  |  |  |  |
|             |                                                                       |  |  |  |  |  |
|             |                                                                       |  |  |  |  |  |
|             | (f)その勤務先名 (全角)                                                        |  |  |  |  |  |
|             | その勤務先電話番号 (ハイフンなし・半角数字)                                               |  |  |  |  |  |
|             | ※連帯保証人が無職の場合は、右記にチェックを入力してくたさい。                                       |  |  |  |  |  |
|             | 記入例2) 勤務先名を記入してください。                                                  |  |  |  |  |  |
|             | その勤務先名 日本学生支援株式会社 (全角)                                                |  |  |  |  |  |
|             | その勤務先電話番号 03XXXXXXXX (ハイフンなし・半角数字)                                    |  |  |  |  |  |
|             | ※勤務先がない場合は「毎職」欄にチェックしてください。また、自営業の場合は勤務先名に「自営業」と、農業の場合は「農業」と記入してください。 |  |  |  |  |  |
|             |                                                                       |  |  |  |  |  |
|             | (2)保証人について(人的保証)※記入例1)及び記入例2)を参考にし、正確にもれなく記入してください。                   |  |  |  |  |  |
|             | ・原則として、4親等以内の成年親族のうち、あなた及び連帯保証人と別生計の65歳未満の人を選んでください。                  |  |  |  |  |  |
|             | ・未成年者等保証能力がない人は認められません。                                               |  |  |  |  |  |
|             | ・債務整理(破産等)中の人を保証人に選任することは認めれらません。                                     |  |  |  |  |  |
|             | (a)あなたとの続柄                                                            |  |  |  |  |  |
|             | あなたからみた続柄です。(例)おじ、おば                                                  |  |  |  |  |  |
| 共通          | ※以下の場合は「その他(知人等)」と記入(選択)してください。                                       |  |  |  |  |  |
|             | ・離婚した父母・本人が養子縁組している場合の実父母・配偶者の父母(義父母)。                                |  |  |  |  |  |
| 人           | (h)その氏名 姓 名                                                           |  |  |  |  |  |
| 的保          | 漢字氏名                                                                  |  |  |  |  |  |
| 障           | かた名                                                                   |  |  |  |  |  |
| $\smile$    | (c)その生年月日 (西暦) 年 月 日生 (半角)                                            |  |  |  |  |  |
|             | (d)その住所                                                               |  |  |  |  |  |
|             | 保証人の印鑑登録証明書(市区町村発行)に記載されている住所を入力してください。                               |  |  |  |  |  |
|             | ※印鑑登録証明書には住民票と同じ住所が記載されています。                                          |  |  |  |  |  |
|             |                                                                       |  |  |  |  |  |
|             | 郵便番号 (ハイフンなし・半角数字)                                                    |  |  |  |  |  |
|             |                                                                       |  |  |  |  |  |
|             | 住所2(畲地以降)                                                             |  |  |  |  |  |
|             | (e)その電話番号 (ハイフンなし・半角数字)                                               |  |  |  |  |  |
|             | ※自宅電話番号がなければ携帯電話の電話番号で構いません。                                          |  |  |  |  |  |
|             | その携帯電話の電話番号 (ハイフンなし・半角数字)                                             |  |  |  |  |  |
|             | (f)その勤務先名 (全角)                                                        |  |  |  |  |  |
|             | その勤務先電話番号 (ハイフンなし・半角数字)                                               |  |  |  |  |  |
|             | ※保証人が無職の場合は、右記にチェックを入力してください。                                         |  |  |  |  |  |
|             | (g)連帯保証人と保証人は別生計ですね。 Oはい ・ Oいいえ                                       |  |  |  |  |  |
|             | ※連帯保証人、保証人に相応しい人物かどうか、入力情報を元に判定を行います。年齢による判定では、各人物の誓約日                |  |  |  |  |  |
|             | 自動表示 時点での年齢を基に判定を行います。                                                |  |  |  |  |  |
|             |                                                                       |  |  |  |  |  |
|             | ○併用貸与で保証制度が異なる場合                                                      |  |  |  |  |  |
|             | 2.連帯保証人と保証人について                                                       |  |  |  |  |  |
|             | あなたは保証制度画面で 自動表示 について「人的保証」を選択しています。連帯保証人及び保証人について入力してください。           |  |  |  |  |  |
|             | 連帯保証人及び保証人の続柄に関しては、続柄確認用画面を表示のボタンを押して表示される画面を参考に入力してください。             |  |  |  |  |  |
| 共           |                                                                       |  |  |  |  |  |
| 地           | 3.本人以外の連絡先について                                                        |  |  |  |  |  |
|             | 「機関保証」を選択した人は、機構が本人と連絡が取れない場合に、機構から電話などによって本人の住所・電話番号等を照会できる人を入力する    |  |  |  |  |  |
|             | 必要があります。表示される画面に従って入力してください。                                          |  |  |  |  |  |
|             | ※9ページ「機関保証」(「2.本人以外の連絡先について」欄に記入してください。)                              |  |  |  |  |  |
|             |                                                                       |  |  |  |  |  |

| 第一種 | 後払い    | 第二種         | 進学届入力設問                                                                                                    |    |
|-----|--------|-------------|----------------------------------------------------------------------------------------------------|----|
|     |        |             | STEP 7 ⑥ 奨学金振込口座情報                                                                                                    |    |
|     |        |             |                                                                                                    |    |
|     |        |             | A 決定通知に<br>学時特別増額資気要要要の利用を希望している大学時特別増額貸与要学会<br>教育ロー本なが物時で表示要が当日座情報は、公金受取口座の利用を希望します<br>すすね。<br>と記載取口座情報」に表示されている口座に振込みを希望します記載                                                                                                    | NV |
|     |        |             | ※公金受取口座情報の取得状況と金融機関情報が表示されます。公金受取口座情報が取得できなかった場合は、学時特別増額貸与奨学金を<br>車への国の報意転大分の金融機関情報が表示された場への国の教育ローンの 必要としなくなった人<br>申込み「不要」 申込み「必要」<br>O変更を希望する場合は「いいえ」を選択し、口座情報を入力してください。                                                                                                    |    |
|     | 共<br>通 |             | <ul> <li>■口座情報を入力する場合</li> <li>奨学金を振り込む金融機関を選択してください。</li> <li> <sup>労</sup>金の[<sup>1</sup>/<sub>4</sub>/<sup>1</sup>/<sub>5</sub>/<sup>1</sup>/<sub>5</sub>/<sup>1</sup>/<sub>5</sub>/<sub>5</sub>]</li> <li> <sup>労</sup>金の[<sup>1</sup>/<sub>4</sub>/<sup>1</sup>/<sub>5</sub>/<sub>5</sub>/<sub>5</sub>]</li> <li> <sup>(1)</sup> 金融機関名         <sup>(1)</sup> 金融機関名     </li> </ul>                                                                                    |    |
|     |        |             | (2) 麦店名       希望する       労金の「入学時必要       審査対象外たった。         資金融資」を       資金融資」を       (要件を満たさない)         預金通帳等で確認後、口座番号を入力してください。       普通受給果:(理算為:<br>受けることができた。)       ため申込を受け付け         労金へ忠込み       第金の結果:(理算為:<br>受けることができた。)       ため申込を受け付け         労金へ忠込み       ※申込時には、そのままの桁数で入力してください。       ***         (**申込時には ※申込時には「決定通知」の<br>「決定通知」」       「法定通知」の         「決定通知」」       「あか「国の教育ローン」を         (**のうちな銀行を選択した場合 多けられなかったことを証<br>貯金通帳等で確認後、口座の記号・番号を入力してください。 |    |
|     |        |             | ※記号と都等の相関数字がある場合は、その数字は入力しないでください。<br>※審査の結果、融資を<br>受けられない場合も、ジョの申込必要」<br>記号 - 番号(半角数字記載がある人<br>『「国の教育ローン」」を受けけられなかったことを証明」<br>はられなかったことを証明」<br>るの書類等を進学先へ提出                                                                                                    |    |
|     | 授業     | 学後、         | O授業料後払い制度を選択している場合次のように表示されます。         進学後、「決定通知」を進業ない提出           「決定通知」を進業ない提出         +           「決定通知」を進業ない提出         +           進学先に「入学時特別増額貸与奨学金は辞退する」旨を伝える           あなたは、ここに記載の口座情報にかかわらず、授業料後払い制度における授業料支援金のうち、支援対象授業料(授業料相当額の支援)の振込先を、                                                                                                    | 3  |
|     | 科後払い制  | ∃々の∮<br>労金の | のなにの仕籍9る子牧が指定9つ山座(子牧指定山座)に指定9るものとしま9。<br>ただし、あなたが在籍する学校の状況により、機構が学校指定口座に振り込むことができないときは、機構は、支援対象授業料をあなた名義の指定口座<br>(ここに記載の口座)に振り込むこととし、学校指定口座への振込が可能となった時点で、学校指定口座に振り込むこととします。なお、授業料後払い制度により学校指定口座に支援対象授業料が振り込まれた場合、学校が支援対象授業料をあなたの授業料に充当することにあなたは同意し、異議を述べることができません。                                                                                                    |    |
|     | 度      | D.          |                                                                                                    |    |

額貸与奨学金の金額の範囲内で労働金庫が融資するものです。よって、進学後に振り込まれる入学時 特別増額貸与奨学金にて、利息を含めて融資された金額を一括で返済することとなります。

- ここでは、つなぎ融資を利用する場合の注意点を、次の①~④に記載しています。
  - ① 進学後、速やかに「進学届」を提出すること。

進学届の提出日によって、奨学金の初回振込日が変動します。(初回振込日が遅くなると、 労働金庫へのつなぎ融資の返済も遅くなります。)

② 進学届提出時に、入学時特別増額貸与奨学金を必ず希望すること(下記【参考】のように「はい」を選択すること)。

【参考】「進学届入力下書き用紙 7 ページ抜粋」

## B-奨学金申込情報

(1) あなたは入学時特別増額貸与奨学金の貸与を希望しますか。 ④ はい ○ いいえ

- ③ 進学届提出時に、入学時特別増額貸与奨学金の貸与額を変更する場合は、「つなぎ融資」を 受けた金額より低い金額に変更しないこと。(労働金庫への一括返済ができなくなります。)
- ④ 奨学金振込口座は、必ず労働金庫の普通預金口座(本人名義)を開設すること。
   予約採用の申込時に別の金融機関を奨学金振込口座として登録している場合は、進学届の
   提出において必ず労働金庫の口座に変更する必要があります。

| 第一種後払い 第二種 | 進学届入力設問                                                                                                    |                                 |
|------------|----------------------------------------------------------------------------------------------------|---------------------------------|
|            |                                                                                                    |                                 |
|            | 〇奨学金を受け取れる口座かどうか下記の6点を確認してください。                                                                                        |                                 |
|            | 口座情報に間違いがあると奨学金の初回振込が大幅に遅れることがあります。                                                                                    |                                 |
|            | ①採用候補者本人以外の口座は使用できません。採用候補者本人の口座です。                                                                                    |                                 |
|            | ※労働金庫の入学時必要資金融資(つなぎ融資)を受けている人は、労働金庫の口座から変更できません。                                                                       | □ 確認しました                        |
|            | ※3か月以内に新設の支店は選択できない場合があります。                                                                                            |                                 |
|            | ②銀行等の普通預金または、ゆうちょ銀行の通常貯金口座です。                                                                                          | □ 確認しました                        |
|            | ※貯蓄預金口座には振込むことができません。                                                                                                  |                                 |
|            | ③採用候補者本人のカナ氏名と通帳などの口座名義人(カナ)が同じです。                                                                                     | □ 確認しました                        |
|            | ④金融機関名および口座番号と支店名(ゆうちょ銀行以外の場合)、または記号と番号(ゆうちょ銀行の場合)                                                                     | □ 確認しました                        |
|            | は止しいぐり。<br>「「「「「」」」「「」」」」「「」」」」」」」「「」」」」」」」」」」」」                                                                       |                                 |
|            | ③この口座は不明口座になりているといく過去エキストに通知したができたが、パン所能していない口座です。                                                                     | □ 唯記しよした                        |
|            | ◎「言記載1」、長師、ア「貝木載1」、3DL和工載1」、めのてう載1」、ホッドハンシ、コノヒー載1」守は弧込のしさる<br>サイ.                                                      | □ 確認しました                        |
|            | ※機構取扱金融機関であれば、インターネット支店は利用できます。                                                                                        |                                 |
|            |                                                                                                    |                                 |
|            | ■ 里安 争 児 唯 記 ( 少 沢 )<br>以下の事項を確認し、理解している場合は「けい」 理解していかい場合は「いいえ」を深たでださい                                                 |                                 |
|            | 以下の手項を唯品の、生所している物目ははなり、生所していない物目はていた。                                                                                  | 1+1 1                           |
|            | 奨学金における確認事項                                                                                                    | 理解している理解していない                   |
|            | 1 在学中の学業成績や家計状況が基準を満たさない場合、奨学金(授業料後払い制度の支援を含みます。<br>以下同じ。)が受けられなくなることがあります。                                            | Oはい ・ Oいいえ                      |
|            | 2 奨学金貸与中に様々な届出や報告などを求めることがあります。必要な手続きを行わない場合、奨学金の振込                                                                    |                                 |
|            | が遅れたり、止まったりする可能性があります。                                                                                                 |                                 |
|            | 3 奨学金は、あなた本人に返還の義務があり、締め切り日までに返還誓約書を提出しなければなりません。提出し                                                                   |                                 |
| #          | ない場合、採用が取り消されます。                                                                                                    |                                 |
| 通          | また、借りる金額が大きいと返すときの負担も大きくなります。貸与月額は、月々必要となる金額をよく考えて選ぶ                                                                   | Oはい ・ Oいいえ                      |
|            | 必要があります。                                                                                                    |                                 |
|            | なお、授業料後払い制度を利用している場合、そのうち授業料の支援の額は、学校が設定します。                                                                           |                                 |
|            | 4 奨学金の返還を延滞すると、延滞金が賦課されます。延滞が長くなると法的措置等が行われることがあります。                                                                   |                                 |
|            | また、奨学金の返還が困難になった場合は、願い出により、毎月の返還額を2/3、1/2、1/3又は1/4に減額し                                                                 |                                 |
|            | 返還期間を延長する「減額返還制度」や、一定期間返還期限を先延ばしする「返還期限猶予制度」を利用で                                                                       | Oはい ・ Oいいえ                      |
|            | きる場合があります。                                                                                                    |                                 |
|            | ※「減額返還制度」は、「所得連動返還方式」を選択した第一種奨学金と、授業料後払い制度は対象外で                                                                        |                                 |
|            | す(利用できません)。                                                                                                    |                                 |
|            |                                                                                                    |                                 |
|            | ○進学届提出後の内容確認/提出状況を確認する                                                                                                 |                                 |
|            | 進学届提出メニュー                                                                                                    |                                 |
|            | 再ログインして、「進学 あなたは 機構 学 さんですね。                                                                                           |                                 |
|            | 届提出メニュー」の = お知らせ                                                                                                    | 再ログインして、「提出状況                   |
|            | 「提出内容の確認」                                                                                                    | の確認]ボタンから奨学金の                   |
|            | ・ボックボックコンパン()         ・進学層の提出         - 提出状況           した内容を確認でき         進学層の提出は売了しています。         運送出状況を確認する場合は、下の「提出状」 | 採用状況を確認できます                     |
|            | ます。  提出内容を確認する場合は、下の「提出内 合の確認」ボタンを押してください。  この確認」ボタンを押してください。                                                          | / (最終的な結果については、<br>学校にてご確認ください) |
|            | 提出內容の確認 提出状況の確認                                                                                                    |                                 |
|            | ※市の最出球発 戸舗 採用内容詳細                                                                                                    |                                 |
|            | 後年編組法                                                                                                    |                                 |
|            |                                                                                                    |                                 |
|            | #平極開学金:採用予定<br>#字指微出齐 2000/07/19.12.26-05 第一種開学金:採用予定<br>用学生希考 6000600001                                              | 0                               |
|            | 建築編入力中 2000(07/19-10.28-05<br>建築編入力中 2000(07/19-10.28-05<br>現金力会 所得適助包含力会<br>所得適助包含力会                                  | 134                             |
|            | <ul> <li>制度制度</li> <li>制成原料目</li> <li>制成原料目</li> <li>利用用品を存在目</li> <li>2000年4月15日</li> </ul>                           |                                 |
|            | ※画像は2024年12月現在のものであり 実際の画面と異なる提会があります                                                                                  |                                 |
|            |                                                                                                    |                                 |